# Butlletí Setmanal Entrada abonament proveïdor

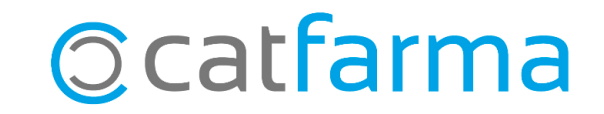

Quan fem devolucions d'articles, en alguns casos, els proveïdors ens compensen amb un altre article en comptes de reemborsar-nos amb diners.

Des de **Nixfarma** és possible registrar aquesta compensació amb una entrada d'abonament del proveïdor. Això fa augmentar l'estoc de l'article, sense la necessitat de generar una compra fictícia, ni modificar manualment l'estoc.

Tot seguit veurem un exemple de com fer l'entrada d'abonament d'un producte del proveïdor.

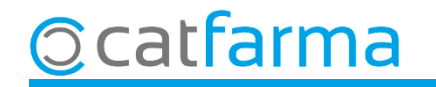

Accedim al menú **Devolucions** → **Mestre devolucions**:

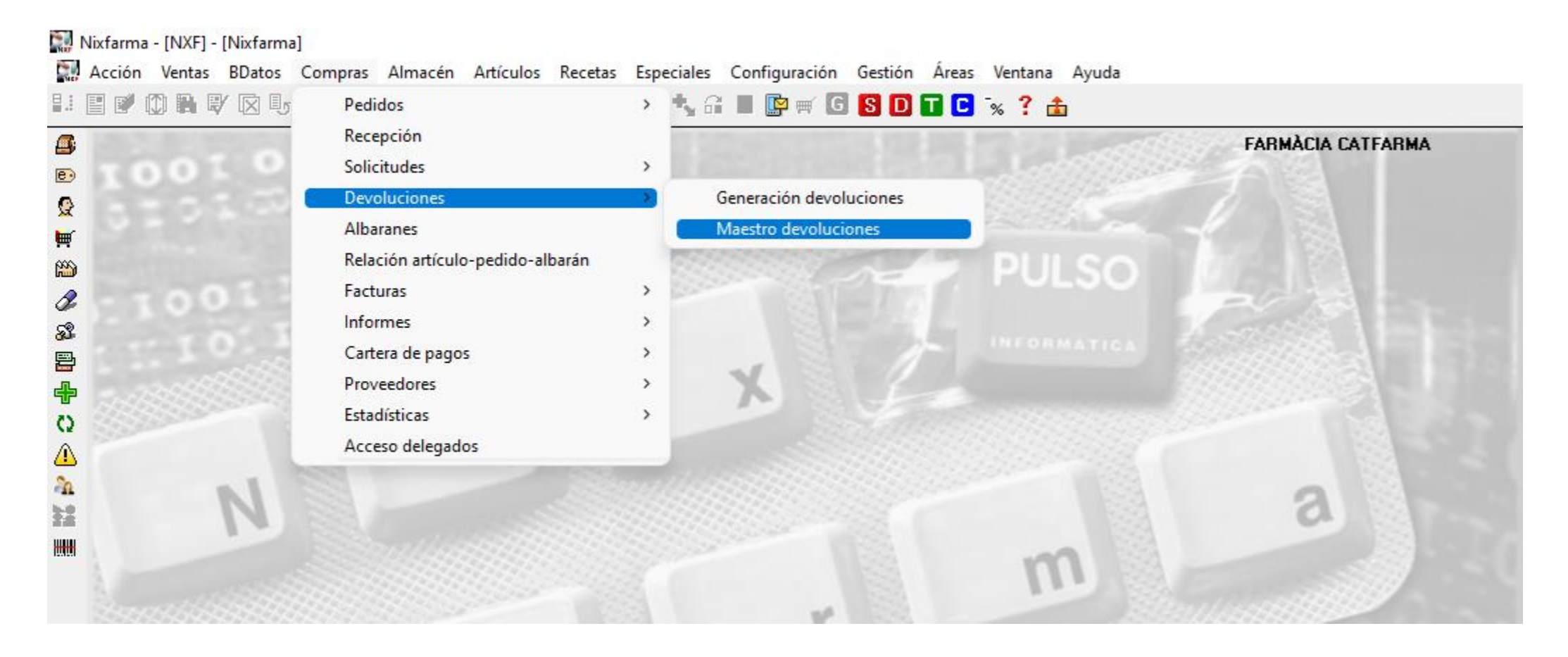

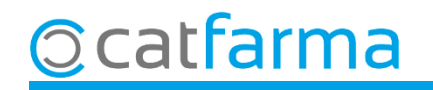

Des de la pantalla de devolucions fem **F6** i introduïm el codi de l'article amb el qual el proveïdor ens compensa.

| Maestro de devoluciones                                                                                                    |                                                                                                    | FARMÀCIA CATFA<br>Insertando 28/03/.                                                            | RMA 2025                                              |
|----------------------------------------------------------------------------------------------------|----------------------------------------------------------------------------------------------------|-------------------------------------------------------------------------------------------------|-------------------------------------------------------|
| Operador  NXF  Image: Comparison of the second second secon | IA  Fecha  28/03/2025  Tip    Precio aplicar  Precio compra  Situ    Motivo  Image: F.C    Fecha emisión  Image: F.C                                                                                                    | o Manual Importe<br>ación Asignada Nº Unidades<br>onfirmación 2₅<br>pensador No Nº Uni.Abonadas | 0,00                                                  |
| Artículo 🔁 Descripción<br>720585 INHIXA 4000 UI (40 MG) 10 JERING.                                                                                                    | F.Cad  Eta  Stock  U.Abo  U.Dev*  Precio    A:  0  1  26,22    Image: Stock  Image: Stock  Image: Stock  Image: Stock    Image: Stock  Image: Stock  Image: Stock  Image: Stock    Image: Stock  Image: St                                                                                                    | Motivo Prov 🛐 Del 🛐                                                                             |                                                       |
|                                                                                                    | Un cop introduït, act<br>producte que s'afegir                                                                                                    | vem aquesta opció pe<br>à a l'estoc com a abona                                                 | er indicar que es tracta d'un<br>Iment del proveïdor. |
|                                                                                                    | Image: constraint of the state of the state of |                                                                                                 |                                                       |
| INHIXA 4000 UI (40 MG) 10 JERINGAS PRECAR                                                                                                    | GADAS SOLUCION INYECTAB Fec.Alb                                                                                                    | Image: New Alb  Image: Description    Prov                                                      | Lin.Alb                                               |
| VIG.ACT. FED 23 ENE 23 DIC 24 NOV 24 UCT                                                                                                    | Z4 Sep Z4 Ago 24 Jul 24 Jun 24 Ma                                                                                                    | y 24 Abr 24 Mar 24 Número<br>1 1 Imp.Lin                                                        | Art.S                                                 |
| Confirmar                                                                                                    | <sup>v</sup> isp <u>e</u> nsador Solicitud abono Docu<br>Abo <u>n</u> ar <b>Envases</b> Descarga                                                                                                    | mentos Observaciones Aceptar                                                                    |                                                       |

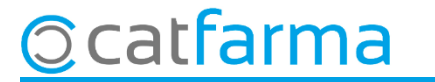

Ara, si consultem els moviments d'aquest article, comproven que ha augmentat d'estoc i, a més, ha quedat registrat un moviment d'entrada d'abonament.

| Fichas de artículos                                                                                                    |                                                              |         |            |                     |           |       |         |              |         |        |            |                    |           |  |
|----------------------------------------------------------------------------------------------------|--------------------------------------------------------------|---------|------------|---------------------|-----------|-------|---------|--------------|---------|--------|------------|--------------------|-----------|--|
| Operador*  NXF  Venta seguro SI  Venta seguro SI  Almacén  O Farmacia  O    Attículo*  720585  Almacén  FARMACIA  P.V.P.  38,29  Ineal  Lineal |                                                              |         |            |                     |           |       |         |              |         |        |            |                    |           |  |
| General                                                                                                    | General Mytos. Estadíst. Ofertas Precios Cambios PVP Tarifas |         |            |                     |           |       |         |              | Relativ | os N   | lotas Line | Lineal Colecciones |           |  |
| F. creacion* 02/06/2023 23 Fecha baja 23                                                                                                    |                                                              |         |            |                     |           |       |         |              |         |        |            |                    |           |  |
| Eacha mar                                                                                                    | imionto                                                      | Hauprio | Tir        | ~                   | Decumente |       | Línea   | Unidadaa     | Stock   | Precio | Importe    | Mov.               | <b>\$</b> |  |
| 28/03/2025                                                                                                    | 518:19                                                       | NXF     | Entrada ab | ono prove           |           | 2     | 1       | 1            | 1       | 26,22  | 26,22      | 1                  | <u> </u>  |  |
| 27/02/2025                                                                                                    | 10:20                                                        | NINZE   | Compres    |                     |           | 1054  | 13      | 1            | 0       | 27,74  | 27,74      | 1                  |           |  |
| 26/03/2025                                                                                                    | 516:32                                                       | NXF     | Venta      |                     | 65125     |       | 7       | 1            | -1      | 38,29  | 38,29      | 1                  |           |  |
| 25/03/2025                                                                                                    | 517:50                                                       | NXF     | Compras    |                     |           | 786   | 1       | 1            | 0       | 27,74  | 27,74      | 1                  |           |  |
| 25/03/2025                                                                                                    | 512:24                                                       | NXF     | Venta      |                     | 64        | 47254 | 3       | 1            | -1      | 38,29  | 38,29      | 1                  |           |  |
| 02/03/2025                                                                                                    | 518:39                                                       | NXF     | Compras    |                     |           | 1432  | 119     | 1            | 0       | 27,74  | 27,74      | 1                  |           |  |
| 02/03/2025                                                                                                    | 513:15                                                       | NXF     | Venta      | /enta               |           | 9154  | 7       | 1            | -1      | 38,29  | 38,29      | 1                  |           |  |
|                                                                                                    |                                                              |         |            |                     |           |       |         |              |         |        |            |                    |           |  |
|                                                                                                    |                                                              |         |            |                     |           |       |         |              |         |        |            |                    |           |  |
|                                                                                                    |                                                              |         |            |                     |           |       |         |              |         |        |            |                    |           |  |
|                                                                                                    |                                                              |         |            |                     |           |       |         |              |         |        |            |                    |           |  |
|                                                                                                    |                                                              |         |            |                     |           |       |         |              |         |        |            |                    |           |  |
|                                                                                                    |                                                              |         |            |                     |           |       |         |              |         |        |            |                    |           |  |
|                                                                                                    |                                                              |         |            |                     |           |       |         |              |         |        |            |                    |           |  |
|                                                                                                    |                                                              |         |            |                     |           |       |         |              |         |        |            |                    | <b>T</b>  |  |
|                                                                                                    |                                                              |         |            |                     |           |       |         |              |         |        |            |                    |           |  |
|                                                                                                    |                                                              |         |            |                     |           |       |         |              |         |        |            |                    |           |  |
|                                                                                                    |                                                              |         |            |                     |           |       |         |              |         |        |            |                    |           |  |
|                                                                                                    |                                                              |         |            | Cajcular PVP Origen |           |       | Modelos | /promociones |         |        |            |                    |           |  |

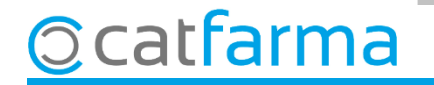

# Bon Treball Sempre al teu servei

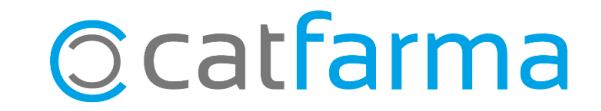